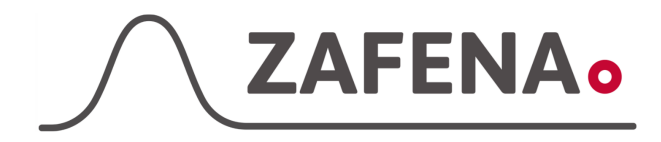

|              | Advanced          |        |
|--------------|-------------------|--------|
|              | Instruments       |        |
|              | Osmo1             |        |
|              | Instrument-tag    |        |
| Approved by: | Version: 20230907 |        |
|              |                   | Page 1 |
| Date:        | Author: FW        | by 2   |

## Advanced Instruments Osmo1 Instructions

The document describes the connection and labeling of the meter, to work with the Zafena POC-Workstation. Physical connection is through ethernet network cable.

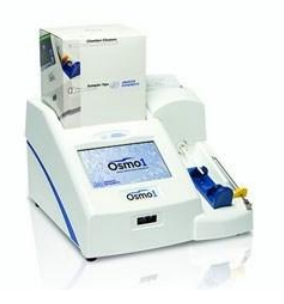

| Cable product codes: |                           |
|----------------------|---------------------------|
| 1x <b>ZAF-520-16</b> | (7-port USB-hub)          |
| 1x <b>ZAF-520-14</b> | (USB to Ethernet adapter) |
| 1x <b>ZAF-520-15</b> | (5-port switch)           |
| 2x ZAF-509 (Ethern   | et cable)                 |

Note that you will only need one "USB to Ethernet adapter" and one "5-port switch" for up to four (4) ethernet connected meters.

## Instructions

- A. The Zafena POC-Workstation must be powered on and connected to a network through cable or wifi.
- B. Connect the ZAF-520-16 (7-port USB hub) to a power outlet and then its connecting cable to one of the POC-Workstation's four USB ports.

ATTENTION! The next step requires that the POC-Workstation is already powered on and connected to a network via cable or wifi.

- C. Connect the ZAF-520-14 (USB to Ethernet) to one of the USB ports on the USB hub.
- D. Connect the power adapter to ZAF-520-15 (5-port switch) and connect both ZAF-509 (Network Cable) to the switch.
- E. Connect ZAF-509 (Network cable) to ZAF-520-14 (USB to Ethernet) and the other end into the 5-port switch.
- F. Connect the ZAF-509 (Network cable) to the network socket on the instrument and the other end into the 5-port switch.

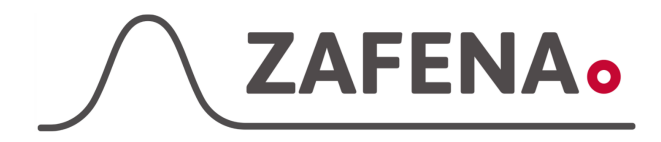

|              | Advanced<br>Instruments<br>Osmo1 |        |
|--------------|----------------------------------|--------|
|              | Instrument-tag                   |        |
| Approved by: | Version: 20230907                |        |
|              |                                  | Page 2 |
| Date:        | Author: FW                       | by 2   |

## Instrument-tag: LMC-AOS1

Print and stick the instrument tag onto or next to the instrument.

## **Communication settings**

- 1. From the Settings menu, select LIS/LAN. The system prompts you to log in. User: Admin Pwd: password
- Type in the LIS server address and port: IP: 172.16.1.1 Port: 8888

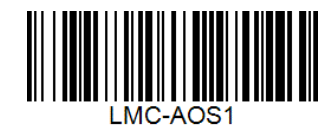

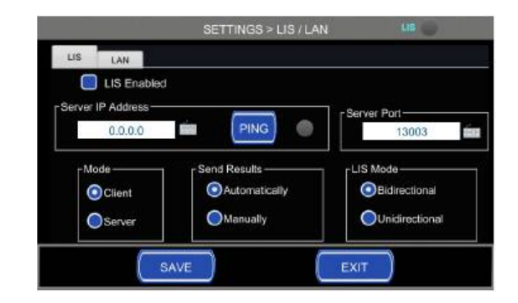

- 3. Choose "Client" mode.
- 4. Choose to send results "Automatically"
- 5. Set LIS mode to "Bidirectional"
- 6. Tap the **Save** button.
- 7. Tap the LAN tab and check that the instrument is set to "**DHCP**"
- 8. Tap **Save** and then Exit to come back to the start screen.

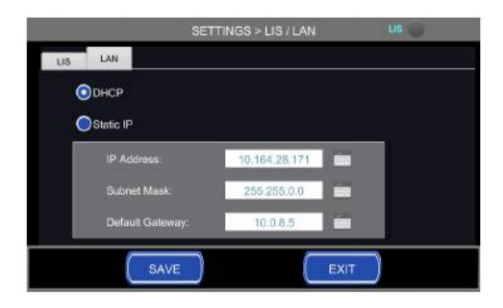